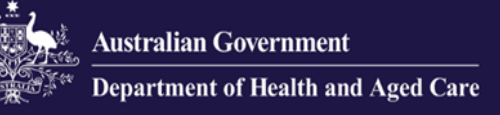

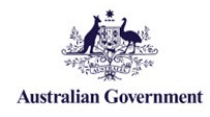

## Government Provider Management System Quick Reference Guide: How to edit a user

Organisation Administrators can edit user accounts. Currently, the editing of user accounts is limited to user roles and removing access to GPMS provider portal.

## **Editing user roles**

To edit a user's roles, complete the following actions:

1. In the **Manage users** screen, locate the user you want to edit, and select the **Manage** link.

| Australia Generative<br>Australia Generative<br>Australia | Home Switch Provider Mi                                              | anage Users    |
|----------------------------------------------------------------------------------------------------|----------------------------------------------------------------------|----------------|
| Manage users                                                                                                    |                                                                      |                |
| ACO ID:                                                                                                    | Users within this ACO                                                | + Add New User |
| Provider ID: F                                                                                                    | (Pending)<br>Organisation administrator, Star ratings reviewer (org) | 🅸 Manage       |
| Provider ID                                                                                                    | Organisation administrator, Star ratings reviewer (org)              | 🔹 Manage       |

**2.** The editable options will differ depending on if the user was created at the organisation or provider level.

| User roles                       | User roles                          |  |  |
|----------------------------------|-------------------------------------|--|--|
| Please select at least one role. | Please select at least one role.    |  |  |
| Organisation administrator       | Star ratings reviewer (service)     |  |  |
| Star ratings reviewer (org)      | Please select at least one service. |  |  |
|                                  | All services                        |  |  |
| Remove user                      |                                     |  |  |
| ACO user                         | Provider user                       |  |  |

## To edit the user's roles:

- For organisation level users select and/or deselect the **Organisation administrator** and/or **Star ratings reviewer (org)** check boxes.
- For provider level users select and/or deselect the **All services** and/or individual services check boxes.
- 3. Select the Save button.

The Manage Users screen will display again. The user will receive an email notification advising their access roles have been changed.

## **Removing a user from GPMS**

To remove a user from GPMS, complete the following actions:

1. In the **Manage users** screen, locate the user you want to edit, and select the **Manage** link.

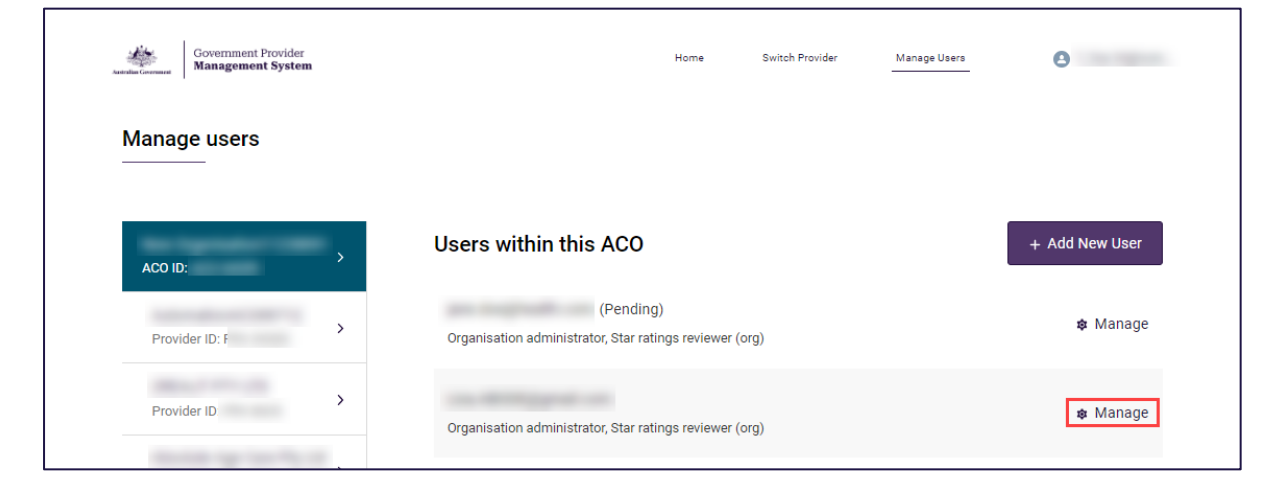

2. Scroll to the bottom of the screen and select the Remove link.

|  | Please select at least one role. |        |      |
|--|----------------------------------|--------|------|
|  | Organisation administrator       |        |      |
|  | Star ratings reviewer (org)      |        |      |
|  |                                  |        |      |
|  |                                  |        |      |
|  |                                  |        |      |
|  | Remove user                      | Cancel | Save |
|  | <ul> <li>Nettore user</li> </ul> | Carco  |      |

**3.** A pop-up will display advising you are removing this user at this level of your organisation and that the action cannot be undone. Select the **Remove** button.

|                              |                                                                   | ×           |
|------------------------------|-------------------------------------------------------------------|-------------|
| Remove                       | user@providerorg.co                                               | ?           |
| You are remo<br>organisation | ving this user at this level of y<br>. This action cannot be undo | your<br>ne. |
| Cancel                       | Remove                                                            |             |
|                              |                                                                   |             |

The Manage users screen will display again. The user will no longer be listed.